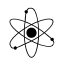

### Solid Edge 2D version 106 - tutorial:

Solid edge 2d er et **gratis** <sup>©</sup> tegneprogram, der er genialt til Teknologi.

Det kan bruges til at tegne maskintegninger med mål, til at tegne skitser til fysik-afleveringer, og meget mere.

I Teknologi skal vi bruge det til at tegne / dokumentere produkter i forbindelse med projektprodukter.

Der er så mange muligheder og funktioner i programmet. I dette dokument er der vist nogle funktioner. Men jeg håber, I finder ud af mange flere, når I tegner, og Plz, vis mig / send det til mig.

På nettet kan findes flere Tutorials. Søg selv, eller se fx:

Youtube: <u>http://www.youtube.com/watch?v=OBva\_9B65Ps</u> 4,31 min, Training video!

God: 51 min: <u>http://www.youtube.com/watch?v=l4PfM3SWV2k</u>

https://www.youtube.com/watch?v=Lmz1UGKyOCg&list=PLWZ\_kkGONSI88vZsYQa\_B9VMGUoZSZgrc

https://www.youtube.com/watch?v=N5D4lLf2Z6o\_Knap så god?

https://www.youtube.com/watch?v=wZk7gj07Jxc Tysksproget:

Se dokument om <u>SolidEdge\_2D</u> side 12 til 32.

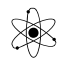

## **Installering:**

Solid Edge 2D Draft kan downloades fra Siemens hjemmeside. Her kan hentes en ny version af programmet, efter man har registreret sig. Nuværende version fylder 3 Gbyte, og kører kun på 64 bit Windows-maskiner.

Men vi kan sagtens - indtil videre - nøjes med en tidligere version. ( 400 MB ) Denne kan hentes fra Valles Hjemmeside, eller fås på USB.

Link: <u>http://vthoroe.dk/teknologi.htm</u>  $\rightarrow$  CAD  $\rightarrow$  Solid Edge

Her ligger også en licensfil, der skal hentes – og bruges første gang programmet startes. (ellers hent den fra Siemens <u>her</u> og placer den fx på Skrivebordet.)

Når der bedes om en licens, - kan man browse til licensfilen.

Herefter kan programmet startes igen

### **Programstart:**

Under opstart kan man vælge nogle indgange.

Vælg Balanced !!

Choose your user interface theme:

Some Assistance

- Maximum Assistance
- Maximum Workspace
- Balanced (Solid Edge Default)

### **Opstartsbillede:**

Vælg fx: Create 2D Drawing

Der er også lidt reklame for

deres 3D-version !!!

Herefter:

Start Using Solid Edge 2D Drafting

Solid Edge 2D Drafting includes exceptional 2D drafting capabilities. These same great capabilities are available in Solid Edge most innovative and productive 3D design tools of any CAD system. If, like many companies, you are considering switching to a 3D the popular *Evolve to 3D* program - four easy steps to transition from 2D to 3D design without jeopardizing your business in the pro Click <u>here</u> if you would like to learn more.

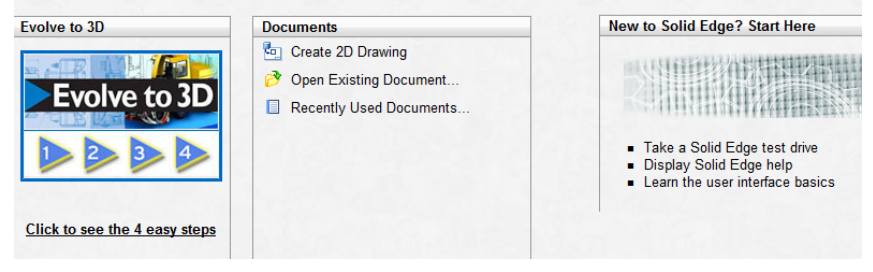

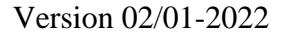

# Evt. Sideopsætning:

I Sheet Setup kan der ændres fra A2 til A4 - workspace,

Men det er vist kun interessant hvis der skal printes ud på A4 printer.

Brug bare A2 format, og kopier det tegnede ind i jeres rapport, fx i Word.

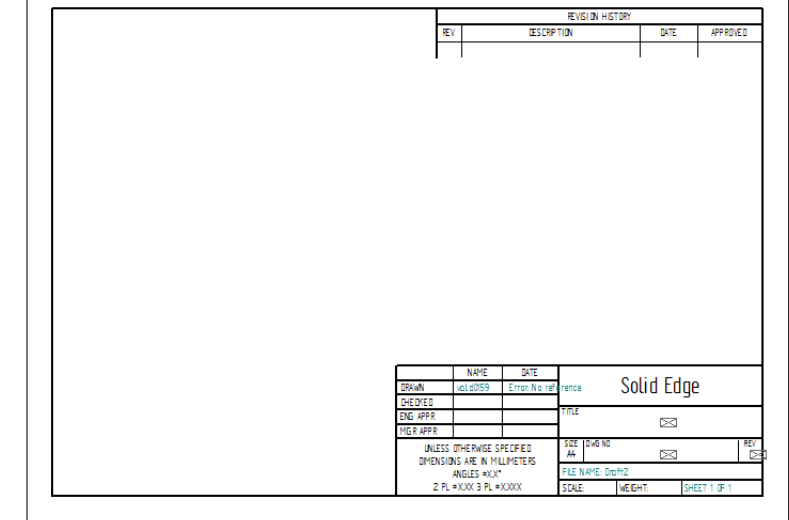

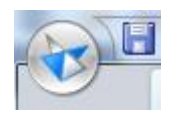

Klik øverst til venstre på "Application Button.

Eller højreklik nederst på fanen Sheet 1.

Ændres der i papirformat, skal der også ændres i "Background Sheet" for at Sidehovedet passer til valgte tegne-sheet.

|                  |           | Tools     | View                                                                                                    |          |
|------------------|-----------|-----------|----------------------------------------------------------------------------------------------------|----------|
| <u>N</u> ew      | Ctrl+N    | - 6 -     | 2 🐚 🛰                                                                                                    | ۲.       |
| 📂 Open           | Ctrl+O    |           | i in transformation and a second and a second and a seco | -+ =<br> |
| Recent Documents | •         | Draw      |                                                                                                    |          |
| <u>S</u> ave     | •         |           |                                                                                                    |          |
| Save As          | •         |           |                                                                                                    |          |
| Sheet Setup      |           |           |                                                                                                    |          |
| Print            | C Sheet S | etup      |                                                                                                    |          |
| Print Drawings   |           | Changes t | he sheet setu                                                                                                    | р.       |
| Properties       |           |           |                                                                                                    |          |
|                  |           |           |                                                                                                    |          |

| Sheet Setup                                                               |  |  |  |
|---------------------------------------------------------------------------|--|--|--|
| Size Name Background                                                      |  |  |  |
| Sheet Size                                                                |  |  |  |
| Same as Print setup                                                       |  |  |  |
| Standard: A2 Wide(594mm x 420mm)                                          |  |  |  |
| ◯ Custom W: 594,00 mm x H: 420,00 mm                                      |  |  |  |
| Sheet Scale                                                               |  |  |  |
| Scale: 1:1 Scale value: 1,00                                              |  |  |  |
| Sheet scale is also set when placing a view with the Drawing View Wizard. |  |  |  |
| Save Defaults                                                             |  |  |  |
| OK Annuller Hjælp                                                         |  |  |  |

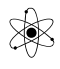

## **Ændring i Sidehovedtekst:**

Sidehovedet er tegnet i Background-laget.

Ønskes det ændret:

Vælg "View og highlight kun Background.

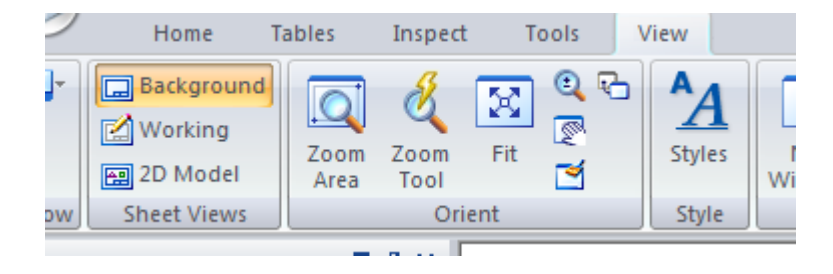

Gå tilbage til kun at highlighte Working Sheet.

Turn on Tools / Assistant:

Så vil programmet vise hjælpelinjer. Ret smart!

|     | -          |        |         |       |
|-----|------------|--------|---------|-------|
|     | Home       | Tables | Inspect | Tools |
| les | Assistants |        |         |       |

### Tegn Streger og sæt mål på.

Vælg Home, og Stregtegneværktøjet. Home Tables Inspect Tools View 3 ß-8-P 🖽 🗠 00 R ♣ -₽, ۲ ے - <u>ت</u> Select ę, 12  $\odot$ ⊿⊾ -XY 📝 3 Draw Select oard = 1 × [ -----Visible Length: 148,32 mm Angle: 0,00 deg Ŧ Ŧ Ξ

Ønskes bestemt linje-længde, eller vinkel, indtastes det direkte i vinduet ovenover tegningen.

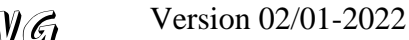

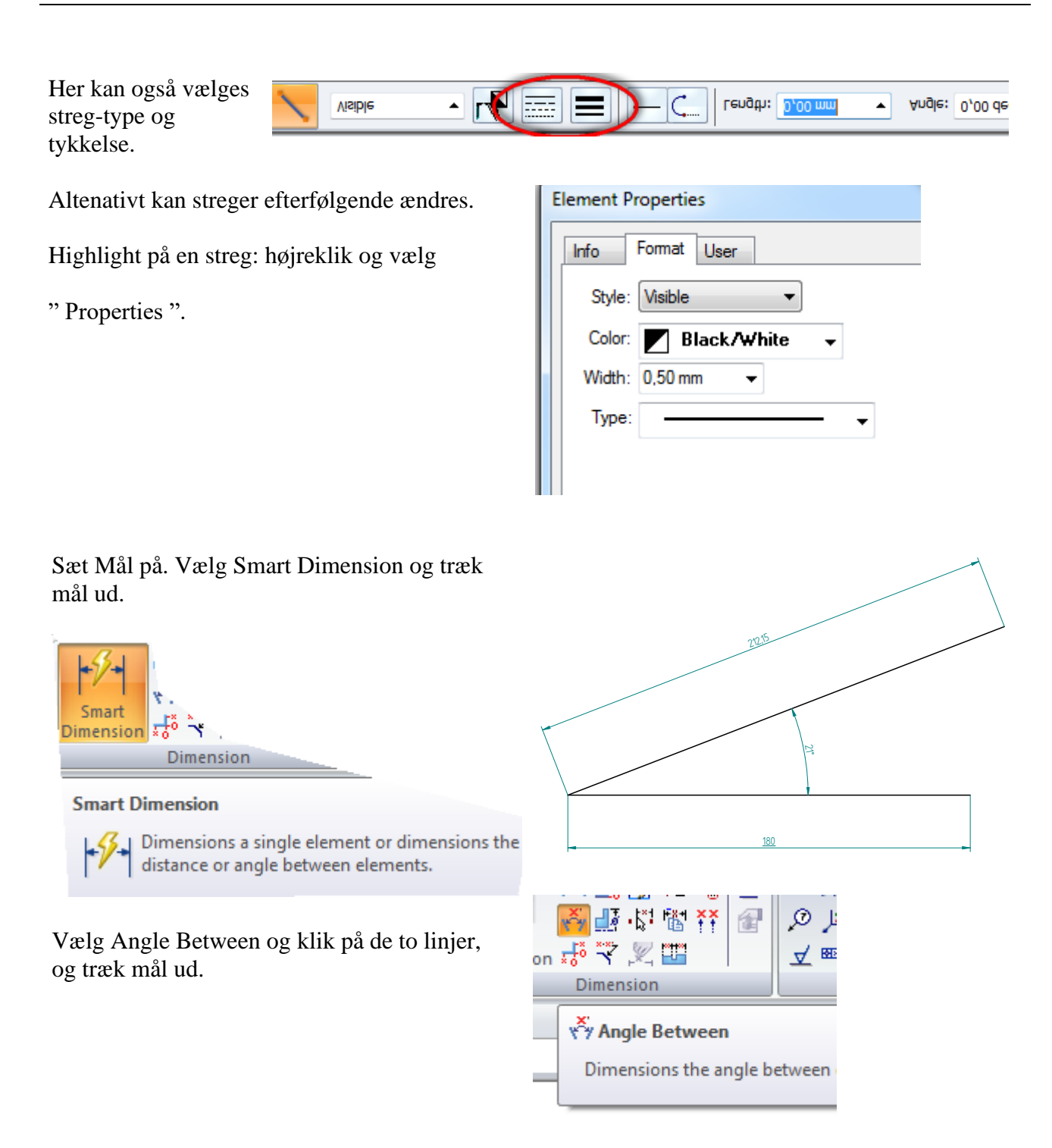

Ang: Smart dimension se: <u>https://www.youtube.com/watch?v=rgpbLejmqK8</u>

I toppen af skærmen er der et hav af tegnefunktioner, der kan vælges.

Men hvis der laves et langt Højreklik, fremkommer et hjul med hurtigt valg af en række funktioner.

Og hvis Musen føres over, vises Skærmtip.

 $\odot$ 

![](_page_5_Figure_6.jpeg)

Brug Scrollmusen til at Zoome, - og midtermus til at panorere.

![](_page_5_Figure_8.jpeg)

## <u>Trim</u>

Er en linje blevet for lang, kan man med TRIM fjern et stykke, der fx "rager ud " Der skal være definerede endepunkter!

| inspect                          | ct Tools View           |             |      |  |  |
|----------------------------------|-------------------------|-------------|------|--|--|
| ン・ダ・<br>イ <mark>(国</mark><br>フ・十 | °⊡ -<br>∲ -<br>⊿⊾ -     | ₩<br>◎<br>₩ | NT [ |  |  |
| [                                | Draw                    |             |      |  |  |
| С. 1<br>Тг                       | <b>Frim</b><br>ims eler | nents       |      |  |  |

![](_page_6_Figure_2.jpeg)

# <u>Fillet</u>

×

Brug funktionen Fillet til at afrunde spidsen til 6 mm runding

R 6

| Draw<br>Fillet<br>Ieme<br>Creates a fillet between 2 elements. | • • •<br>• • | , C     | <br>≁⊾ -   |       | ¶, רא<br>אי ⊮ | - + :<br>7 0 7 |
|----------------------------------------------------------------|--------------|---------|------------|-------|---------------|----------------|
| Fillet<br>leme<br>Creates a fillet between 2 elements.         |              |         | Draw       |       |               |                |
| leme<br>Creates a fillet between 2 elements.                   | ſ            | Fillet  |            |       |               |                |
| Creates a fillet between 2 elements.                           | leme         | Thet    |            |       |               |                |
|                                                                |              | Creates | a fillet b | etwee | en 2 eler     | ments.         |
|                                                                |              |         |            |       |               |                |
|                                                                |              |         |            |       |               |                |
|                                                                |              |         |            |       |               | \              |
|                                                                |              | 162     | .98        |       |               |                |
| 162.98                                                         |              |         |            |       |               |                |
| 162.98                                                         |              | /       |            |       |               |                |

<u>180</u>

70,4

Tegn rektangel på den skrå linje:

Vælg " by 3 points "

|         | 2     | Œ       | ÷.      |     | Ħ |
|---------|-------|---------|---------|-----|---|
|         | Recta | angle b | y Cente | er  |   |
|         | Recta | angle b | y 2 Poi | nts | ļ |
|         | Recta | angle b | y 3 Poi | nts |   |
| $\odot$ | Polyg | jon by  | Center  |     | þ |

![](_page_7_Figure_5.jpeg)

Tegn lodret linje fra midtpunktet, og en parallel med planet.

Brug en hjælpelinje til at finde midtpunktet.

![](_page_7_Figure_8.jpeg)

Tegn en pil på kraften, der påvirker klodsen på skråplanet.

![](_page_7_Figure_10.jpeg)

Vælg Equal to, og gør de to pilebagkanter ens.

![](_page_7_Figure_12.jpeg)

![](_page_7_Figure_13.jpeg)

![](_page_7_Picture_14.jpeg)

![](_page_7_Picture_15.jpeg)

Her er der higlightet og C&P til Word

Evt. fyld kassen med et mønster.

![](_page_8_Figure_2.jpeg)

×

Brug værktøjet Fillet til at lave hjørner runde..

Sæt mål på.

X

![](_page_9_Figure_4.jpeg)

![](_page_9_Figure_5.jpeg)

## <u>Grid:</u>

Nogle gange kan det være rart at have gridpunkter på tegnefladen.

Øverste ikon tænder gridpunkter, midterste togler gridsnap On/Off.

Og endelig kan den nederste bruges til at indstille gridpunkter og størrelser.

Eksempel:

Til at angive afstanden mellem de to cirkler er brugt funktionen

" Distance Between "

![](_page_9_Figure_13.jpeg)

![](_page_9_Figure_14.jpeg)

Tænd først gridpunkterne og vælg GridSnap.

Tegn først 3 cirkler. Vælg cirkeltegneværktøjet, placer en cirkel, og indtast så radius øverst på skærmen!

Tegn tangenter til cirklerne

Trim de overflødige dele væk

Tegn tre mindre cirkler

Sæt mål på !

## **Cirkler:**

Tegn en linje og nogle cirkler.

Der er flere mugligheder for at få cirkler til at passe, enten med centrum i et punkt, tangent til linje osv.

| Ŀ `     |                         |  |  |  |
|---------|-------------------------|--|--|--|
| $\odot$ | 🖌 🗟 ד ד 🖞 🙀 🖓           |  |  |  |
| $\odot$ | Circle by Center Point  |  |  |  |
| 0       | Circle by 3 Points      |  |  |  |
| O       | Tangent Circle C        |  |  |  |
| 0       | Ellipse by Center Point |  |  |  |
| 0       | Ellipse by 3 Points     |  |  |  |
|         |                         |  |  |  |

Tegn linjer som tangenter til de to ydre cirkler

Bemærk de små hjælpe-markører, der viser, at man er på linjen, og at det er en tangent.

![](_page_10_Figure_14.jpeg)

![](_page_10_Figure_15.jpeg)

![](_page_10_Picture_16.jpeg)

![](_page_11_Figure_2.jpeg)

![](_page_11_Figure_3.jpeg)

Trim overflødige linjer væk.

×

Tegn dette tandrems-arrangement:

![](_page_11_Picture_6.jpeg)

![](_page_11_Figure_7.jpeg)

Tegn en linje

Tegn nogle cirkler, enten som centreret om linjens endepunkt,

![](_page_12_Picture_3.jpeg)

![](_page_12_Figure_4.jpeg)

Tegn tangenter til cirklerne Sæt mål på

Tegn flg. skitse, Brug Grid !!

X

Trim figuren så den ser ud som vist til højre:

![](_page_12_Picture_8.jpeg)

![](_page_12_Picture_9.jpeg)

![](_page_13_Figure_2.jpeg)

Linjerne er kun hjælpelinjer. De kan evt. fjernes bagefter !!

![](_page_13_Figure_4.jpeg)

### Tegn dåsepresseren !!

Den skal tegnes således, at en maskinmand kan lave en tilsvarende presser ud fra din tegning !!

## Symmetrisk om hjælpe-akser ( ej færdig )

![](_page_14_Figure_2.jpeg)

Mangler at vise hvordan man kan lave noget symmetrisk om en projektionslinje. !!!

Ŕ

Ikke færdig!!!

![](_page_15_Figure_3.jpeg)